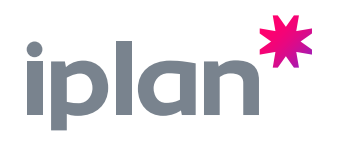

2

3

Δ

5

6

## **Bienvenido a** WIFI POWER **MESH** HUAWEI

Te contamos cómo configurar tu WiFi Power Mesh

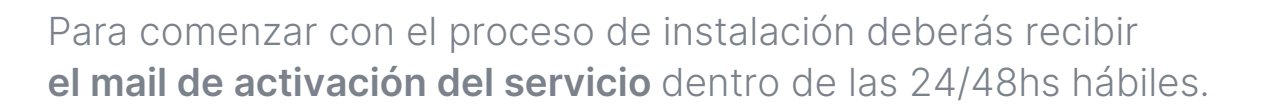

**Reiniciá tu módem/router: desconectalo y volvelo a contectar a la corriente eléctrica.** Deberás esperar a tener conexión nuevamente para avanzar con el siguiente paso.

Ingresá a **mi iplan**, en la sección **"SOPORTE"** deberás seleccionar la opción **"Administrar WiFi"** y editar el nombre y contraseña de tu red para generar **una única red WiFi (SSID)**.

\*antes tenías la 2.4 y la 5 GHz, ahora solo tendrás una única red.

**Conectá el dispositivo WiFi Power Mesh a la corriente** cerca del módem/router, una vez encendido la luz roja parpadeará. Esto demora 2 minutos aproximadamente.

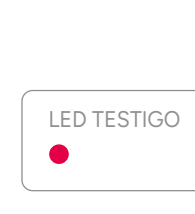

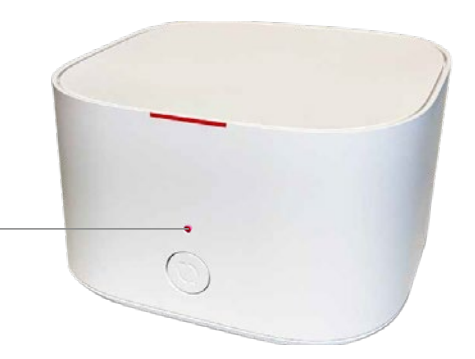

**Presioná el botón WPS/WLAN en el módem/router**, la luz led parpadeará constantemente. Luego presiona durante 2 segundos el botón en el Power Mesh, no es necesario que sea en el mismo momento. La luz blanca del dispositivo parpadeará, lo que indica que se está sincronizando.

Este proceso puede demorar de 2 a 5 minutos.

Una vez que la luz del dispositivo quede en color **blanca fija** y la del módem también quiere decir que la sincronización se realizó con éxito.

Es importante tener en cuenta que existen excepciones según el modelo del dispositivo que adquieras, por lo que el color de la luz indicadora durante la sincronización, así como el de la luz fija, pueden variar.

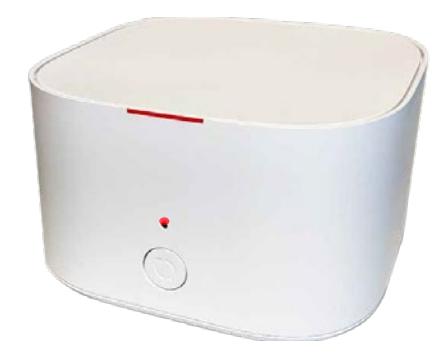

Ahora solo queda desenchufar el dispositivo y colocarlo en la zona donde desees tener cobertura. Te recomendamos colocarlo a una distancia de hasta 16 mts\*.

\* La distancia recomendada es la ideal. Tené en cuenta que la luz del Power Mesh debe mantenerse en color blanco fijo. Si esto no sucede y necesitás conectarte a una distancia mayor, podés adicionar otro Power Mesh.

Las imágenes utilizadas en este instructivo son de carácter ilustrativo y pueden variar según el modelo adquirido.

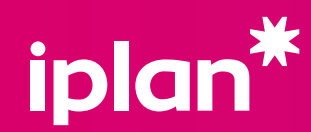

iplan.com.ar